## Instructions to access public Wi-Fi

- 01. Switch on Wi-Fi of your device.
- 02. Scan for SSID "Public Wi-Fi".

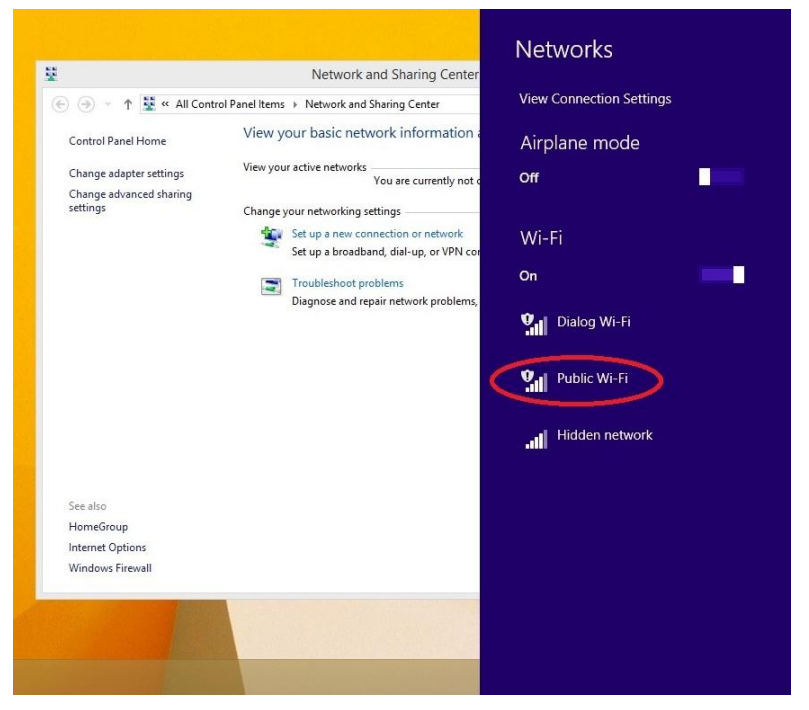

- 03. Connect to the above SSID.
- 04. Open a browser you preferred.
- 05. Type any URL in the browser and it will automatically redirect to the https://portal.publicwifi.lk
- 06. Select the language.

|                                                                                      | Wi-Fi |
|--------------------------------------------------------------------------------------|-------|
| லில்ல் வலை கலுவீ வர்வீல<br>உங்கள் மொழியை தெரிவு செய்க<br>Please select your language |       |
| සිංහල                                                                                |       |
| தமிழ்                                                                                |       |
| English                                                                              |       |
|                                                                                      |       |

07. Enter your NIC no and click on "Next" button.

| Public Wifi  |                        | × (+              |                 |               |                  |                      |                 |          |           |               |     | - 0 ×                  |
|--------------|------------------------|-------------------|-----------------|---------------|------------------|----------------------|-----------------|----------|-----------|---------------|-----|------------------------|
|              | ICTA<br>ideas actionee | icwifilik/dialoge | connect?LOGINUR | =https%3A%2F% | Fwifilogin.dialo | g.lk%2Fportal%2Flogi | do%3FNASID%3D16 | 00%26M C | Q, Search |               | Pub | lice /i-Fi             |
|              |                        |                   |                 |               |                  | Enter y              | our NIC         |          |           |               |     |                        |
|              |                        |                   |                 |               | NIC              |                      |                 |          |           |               |     |                        |
|              |                        |                   |                 |               |                  | N                    | ext             |          |           |               |     |                        |
|              |                        |                   |                 |               |                  |                      |                 |          |           |               |     |                        |
| <b>I</b> (2) |                        | <b>9</b>          | ) 📋             | 1             |                  |                      |                 |          |           | in the second | - 😼 | 10.05 AM<br>05/01/2017 |

08. Enter your Name and click on "Next" button.

| Public Wifi | × (+                              |                   |               |                                                              |                          |
|-------------|-----------------------------------|-------------------|---------------|--------------------------------------------------------------|--------------------------|
| ( ) )       | https://portal.publicwifi.lk/dial | igconnect?LOGINUR | L=https%3A%2/ | %2Fwifilogin.dialog.lk%2Fportal%2Flogin.do%3FNASiD%3D100%26M | rch ☆ 自 🖡 🎓 🛡 🚍          |
|             | ICTA                              |                   |               |                                                              | Public                   |
|             |                                   |                   |               |                                                              | Wi-Fi                    |
|             |                                   |                   |               | Enter your name                                              |                          |
|             |                                   |                   |               | Le First Name                                                |                          |
|             |                                   |                   |               | Last Name                                                    |                          |
|             |                                   |                   |               |                                                              |                          |
|             |                                   |                   |               | Next                                                         |                          |
| - e         | ) 🚞 📀 🛛                           | ۵                 |               |                                                              | - 10.34 AM<br>06/01/2017 |

09. Select your gender.

| Public Wifi | × +                                      |                        |                                                                        |                                     |
|-------------|------------------------------------------|------------------------|------------------------------------------------------------------------|-------------------------------------|
| 🗲 🛈 🔒   H   | ttps://portal.publicwifi.lk/dialogconnes | ct?LOGINURL=https%3A%2 | 2F%2Fwifilogin.dialog.Jk%2Fportal%2Flogin.do%3FNASID%3D100%26M 🛛 🥙 🗌 🛛 | Search                              |
|             |                                          |                        |                                                                        | Publica                             |
|             |                                          |                        |                                                                        | Wi-Fi                               |
|             |                                          |                        | Please select your gender                                              |                                     |
|             |                                          |                        | 🛉 Male                                                                 |                                     |
|             |                                          |                        | 🛊 Female                                                               |                                     |
|             |                                          |                        |                                                                        |                                     |
|             |                                          |                        |                                                                        |                                     |
| <b>e</b>    | 📋 📀 🥹                                    |                        |                                                                        | - 🖹 🖹 adî 4₀ 10.37 AM<br>06/01/2017 |

| 10. Select your date of Birth and click on "Next" | button. |
|---------------------------------------------------|---------|
|---------------------------------------------------|---------|

| Public Wifi | × \+                                                 |                                                                         | - 0 ×       |
|-------------|------------------------------------------------------|-------------------------------------------------------------------------|-------------|
| ( )         | nttps://portal.publicwifi.lk/dialogconnect?LOGINURL= | https%3A%2F%2Fwifilogin.dialog.lk%2Fportal%2Flogin.do%3FNASID%3D100%26M | ☆ 自 ♣ 侖 ♥ ☰ |
|             | ICTA                                                 |                                                                         | Public      |
|             |                                                      |                                                                         | WI-FI       |
|             |                                                      |                                                                         |             |
|             |                                                      | DD MM YYYY                                                              |             |
|             |                                                      | 1 v 1 v 2017 v                                                          |             |
|             |                                                      | Next                                                                    |             |
|             |                                                      |                                                                         |             |
|             |                                                      |                                                                         |             |
| <b>1</b> é  |                                                      |                                                                         | - 10:36 AM  |

11. Enter your mobile no and click on the "Send me code" button. Then the system will send a verification code to your mobile no.

| Public Wifi | ×                                                 |                                                                                                    | - 0 ×                    |
|-------------|---------------------------------------------------|----------------------------------------------------------------------------------------------------|--------------------------|
| ( ) .       | nttps://portal. <b>publicwifi.lk</b> /dialogconne | nect?LOGINURL=https%3A%2F%2Fwifilogin.dialog.lk%2Fportal%2Flogin.do%3FNASID%3D100%26M 🛛 🤁 🛛 🔍 Search | ☆自↓★♡≡                   |
|             |                                                   |                                                                                                    | Public                   |
|             |                                                   |                                                                                                    | Wi-Fi                    |
|             |                                                   | Please enter your mobile no                                                                          |                          |
|             |                                                   | 07XXXXXXXXXX                                                                                         |                          |
|             |                                                   |                                                                                                    |                          |
|             |                                                   | Send me code                                                                                         |                          |
|             |                                                   |                                                                                                    |                          |
| <b>4</b> e  | 🗎 🧿 🧕                                             | 0                                                                                                    | - 10.39 AM<br>06/01/2017 |

12. Enter the verification code that you received and click on the "VERIFY" button.

| ublic Wifi            | × (+                                     |                                                                           | - 0 🗙               |
|-----------------------|------------------------------------------|---------------------------------------------------------------------------|---------------------|
| ) 🛈 🔒   https://porta | ll.publicwifi.lk/dialogconnect?LOGINURL= | https%3A%2F%2Fwifilogin.dialog.lk%2Eportal%2Elogin.do%3FNASID%3D100%26M C |                     |
|                       | TA Contract                              |                                                                           | Public              |
|                       |                                          |                                                                           | Wi-Fi               |
|                       |                                          | Enter your verification code                                              |                     |
|                       |                                          | ✓ verify Number                                                           |                     |
|                       |                                          | VERIFY                                                                    |                     |
|                       |                                          |                                                                           |                     |
| e 💼                   | 9 🕑 🖬                                    |                                                                           | - 🔀 🗈 🖃 🕹 - 1041 AM |

13. Click on the "PROCEED" button to surf the Internet.

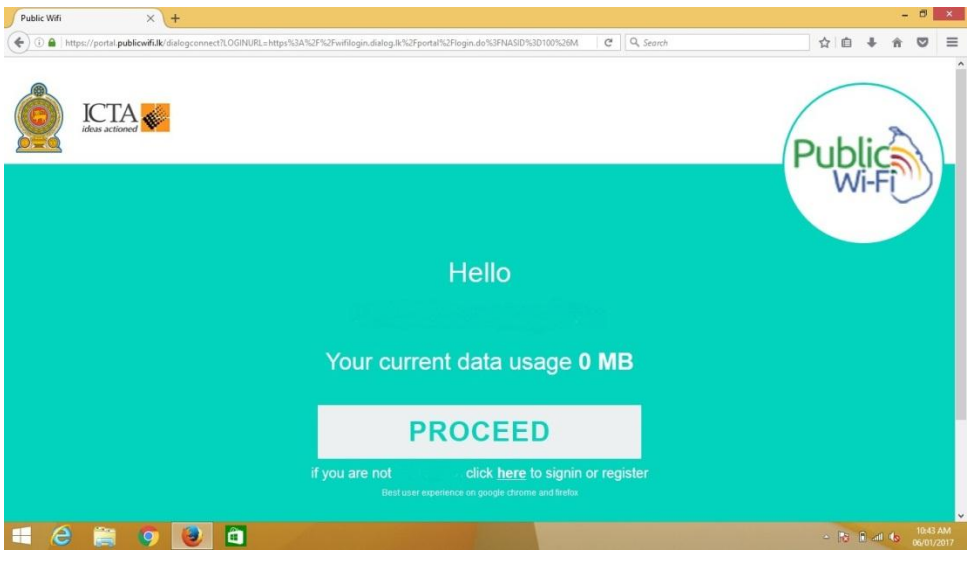

14. Now you can surf the Internet free of charge up to 100MB for each month.